## ИНСТРУКЦИЯ ДЛЯ ЗАПИСИ НА ТЕСТИРОВАНИЕ «ИССЛЕДОВАНИЕ КОМПЕТЕНЦИЙ УПРАВЛЕНЧЕСКИХ КОМАНД»

## Вход в Систему

Для работы в Системе откройте браузер (рекомендованный браузер для paботы Google Chrome) и выполните вход в личный кабинет Системы через «Школьный портал Московской области»:

- 1.1. Перейдите на страницу «Школьный портал Московской области»
- 1.2. Нажмите кнопку «Войти через Госуслуги»

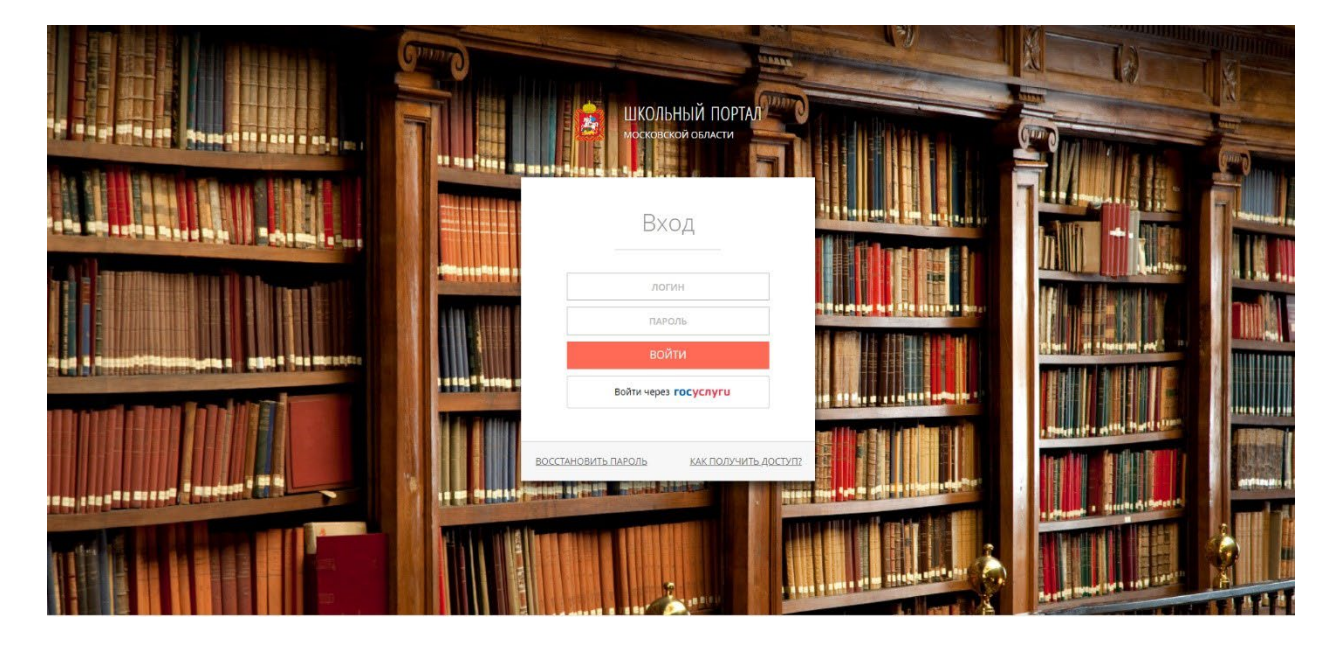

1.3. Авторизуйтесь с использованием вашего логина и пароля

| госуслуги                 |                                                |
|---------------------------|------------------------------------------------|
| Телефон / Email / СНИЛС   | Куда ещё можно войти с<br>паролем от Госуслуг? |
| Пароль                    |                                                |
| Восстановить              |                                                |
| Войти                     |                                                |
| Войти другим способом     |                                                |
| Эл. подпись               |                                                |
| Не удаётся войти?         |                                                |
| Залецитомораться          |                                                |
| Salper in criphybolar bea |                                                |

- 1.4. При правильном выполнении вышеперечисленных пунктов выполнится переход к Системе
- 1.5. В личном кабинете портала нажмите пункт «ОКО»

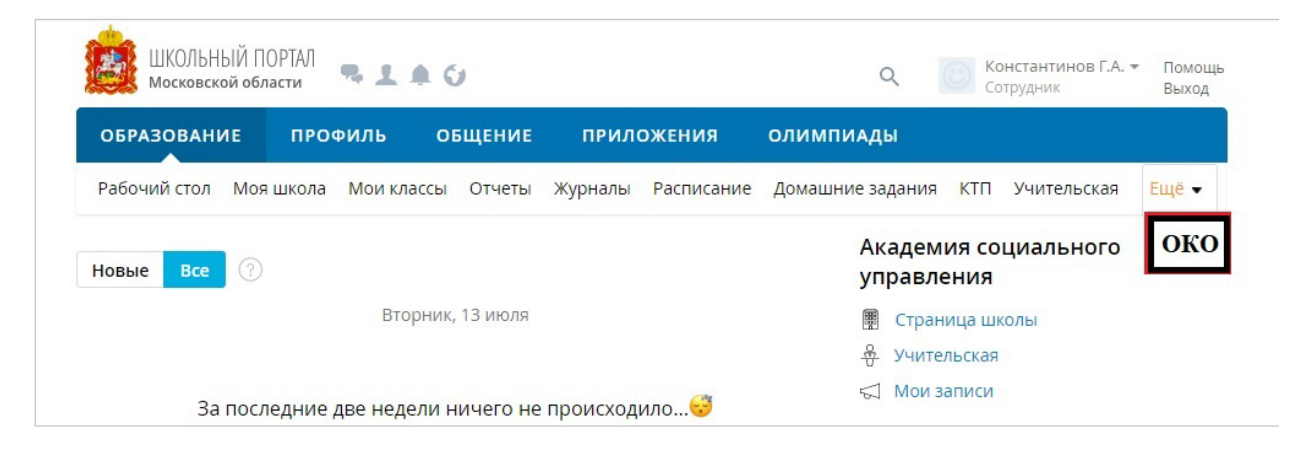

## Мероприятие по тестированию ИК УК

1. На странице перейдите во вкладку «Оценка компетенций»

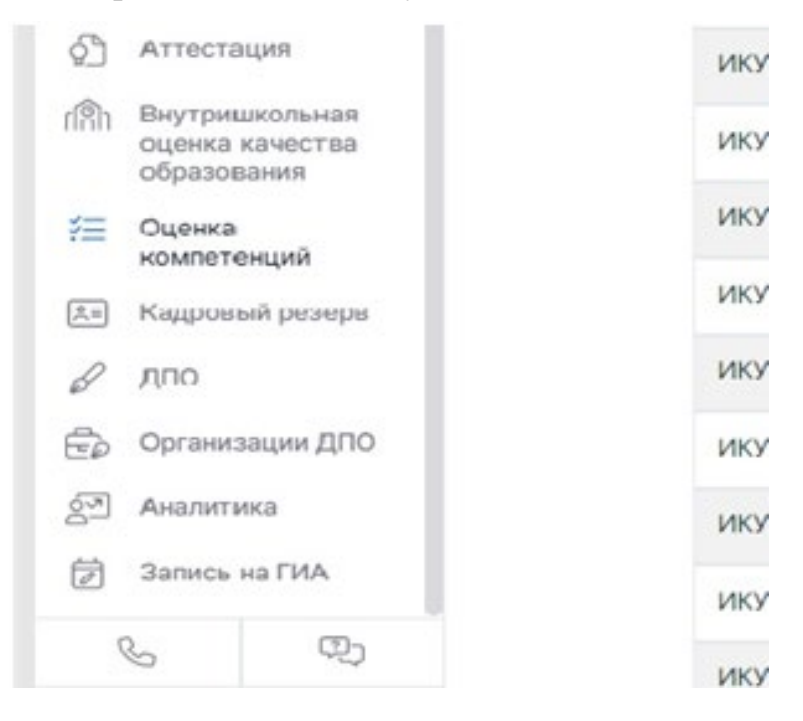

2. После найти и нажать кнопку «Подать заявление»

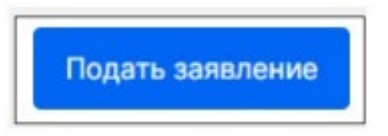

3. В открывшемся окне ознакомьтесь с аудиториями проведения мероприятий

| 1474 |                                                  |        |                                              |                                          |
|------|--------------------------------------------------|--------|----------------------------------------------|------------------------------------------|
|      | Обращения                                        | 15     | 15 ауд. г.Дмитров ул.Лиры Никопьской, д.4а   | г.Дмитров уп.Лиры Никольской, д.4а       |
| AL:  | Регионы                                          | 16     | 16 ауд, г.Дмитров ул.Лиры Никольской, д.4а   | г.Дмитров уп.Лиры Никольской, д.4а       |
|      | Организации                                      | 105    | 105 ayg, Chaposanynekowe np. 8               | Москва, Староватутинская 8               |
| ß    | Зональные объединения                            | 114    | 207 ауд, Староватутинский пр. 8              | Москва, Староватутичская 8               |
| Ŷ    | Пучесты                                          | 115    | 206 ауд, Староватутинский пр. II             | Москва, Староватутинская 8               |
| A    | Исследования                                     | 321    | трекировочный пункт                          | Адрес тренировочного пункта              |
| ø    | Аттестация                                       | 101010 | ГБОУ ВО MD «Академия социального управления» | 206, 207 каб., г. Москва, Староватутинс  |
| s.   | Внутрешерльная<br>оценка качества<br>образования | 101011 | ГБОУ МО «Академия социального управления»    | 16 каб., Московская область, г. Дмитров  |
| 雇    | Оценка                                           | 101012 | ГБОУ ВО МО «Академия социального управления» | 161 каб., Московская область, Ивантеев   |
| 1    | компетенций<br>Кадровый резере                   | 101013 | ГБОУ ВО МО «Академия социального управления» | 9, 14 каб., г. Подольск, ул. Большая Сер |

Место проведения: 105 ауд. Староватутинский пр.8

207 ауд. Староватутинский пр.8206 ауд. Староватутинский пр.8

4. Выберите желаемую дату и время проведения тестирования (доступные даты проведения тестирования выделены на календаре)

|    |    | сен | \$ 20 | 21 \$ |    |    |
|----|----|-----|-------|-------|----|----|
| пн | BT | ср  | чт    | пт    | сб | BC |
|    |    | 212 |       |       | 4  |    |
|    |    |     |       |       |    |    |
|    |    |     |       |       |    |    |
| 20 | 21 |     | 23    | 24    |    |    |
|    |    |     |       | 1     |    |    |
| -4 |    |     |       |       |    |    |

1. После окончательного выбора даты и места проведения тестирования нажмите на кнопку **«Записаться»** 

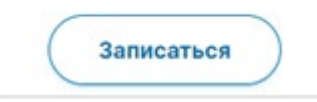

2. Проверьте свою запись на портале

| Оценка ком      | ипетенций          |      |  |  |  |
|-----------------|--------------------|------|--|--|--|
|                 |                    |      |  |  |  |
| Должность       | Тема/предмет       | ;    |  |  |  |
| Заместитель     | Тестирование       |      |  |  |  |
| директора школы | управленческих ком | ланд |  |  |  |

3. Необходимо приехать на тестирование по адресу: г.Москва, Староватутинский проезд, 8 (КУРО)